1. 掃描 QRcode \*微信 QRcode 掃描器不支援

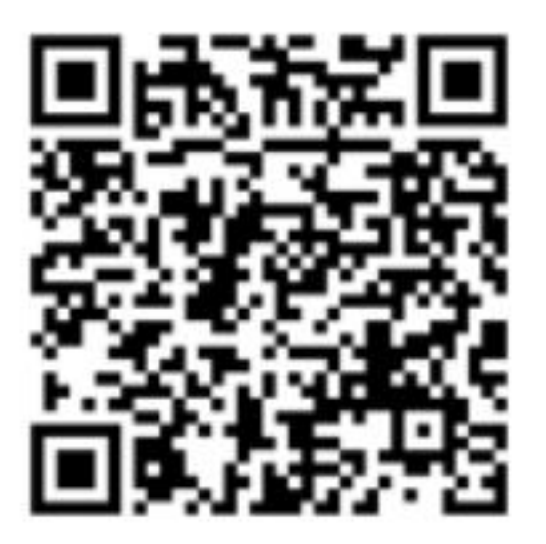

2. 建議用「safari」開啟網頁,會跳出"要在「iTunes」中打開此網頁嗎?"的提示, 點選「打開」,若沒直接跳出提示,請先點選「<u>link to example</u>」。接著點選「安裝」。

安裝網址:

TW-- https://dw-apps.digiwin.com/public/app/release/DigiwinTW/index.html

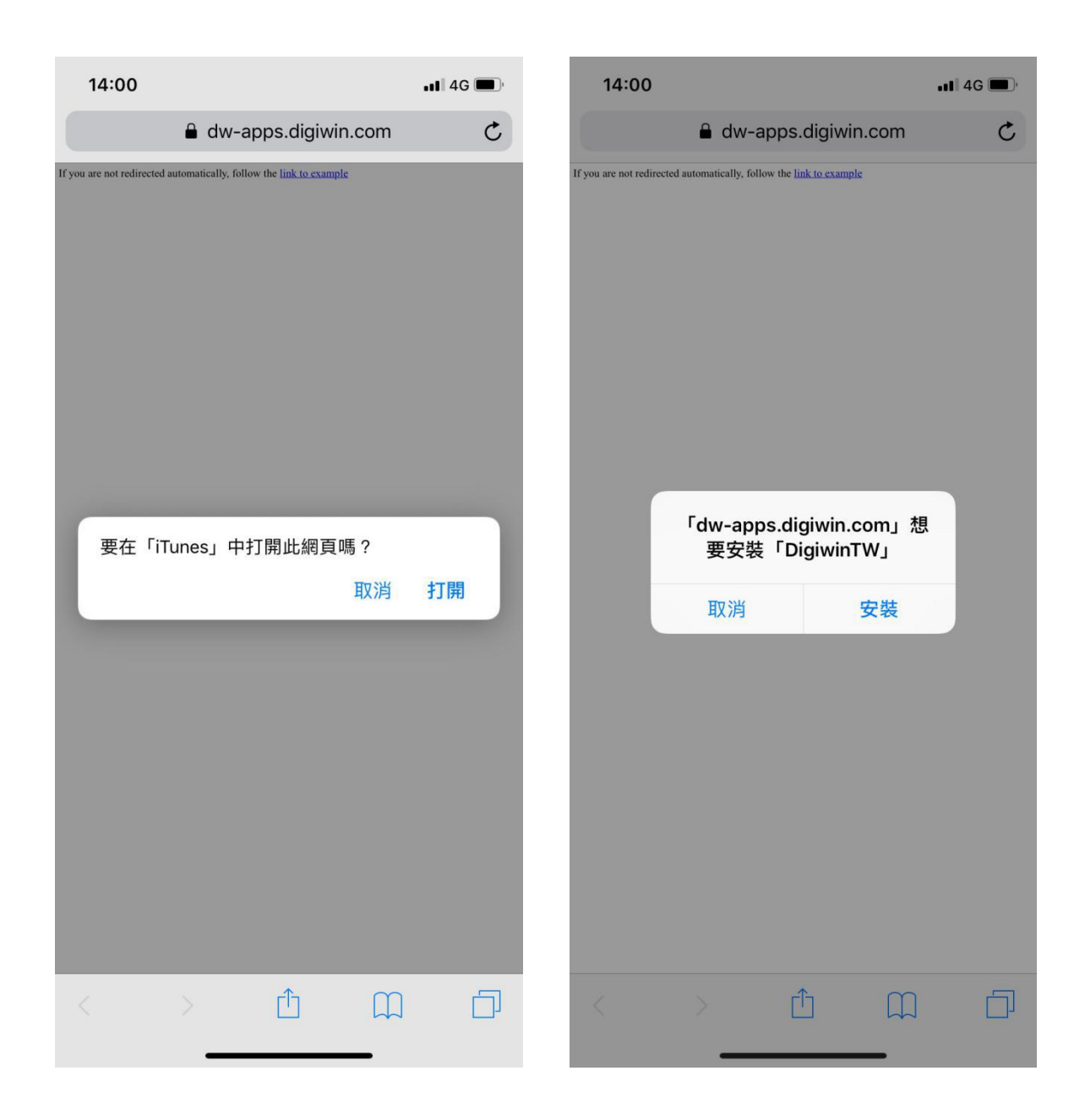

## 3. 接著會跳回空白頁,請至手機頁面檢查鼎捷移動是否已安裝。

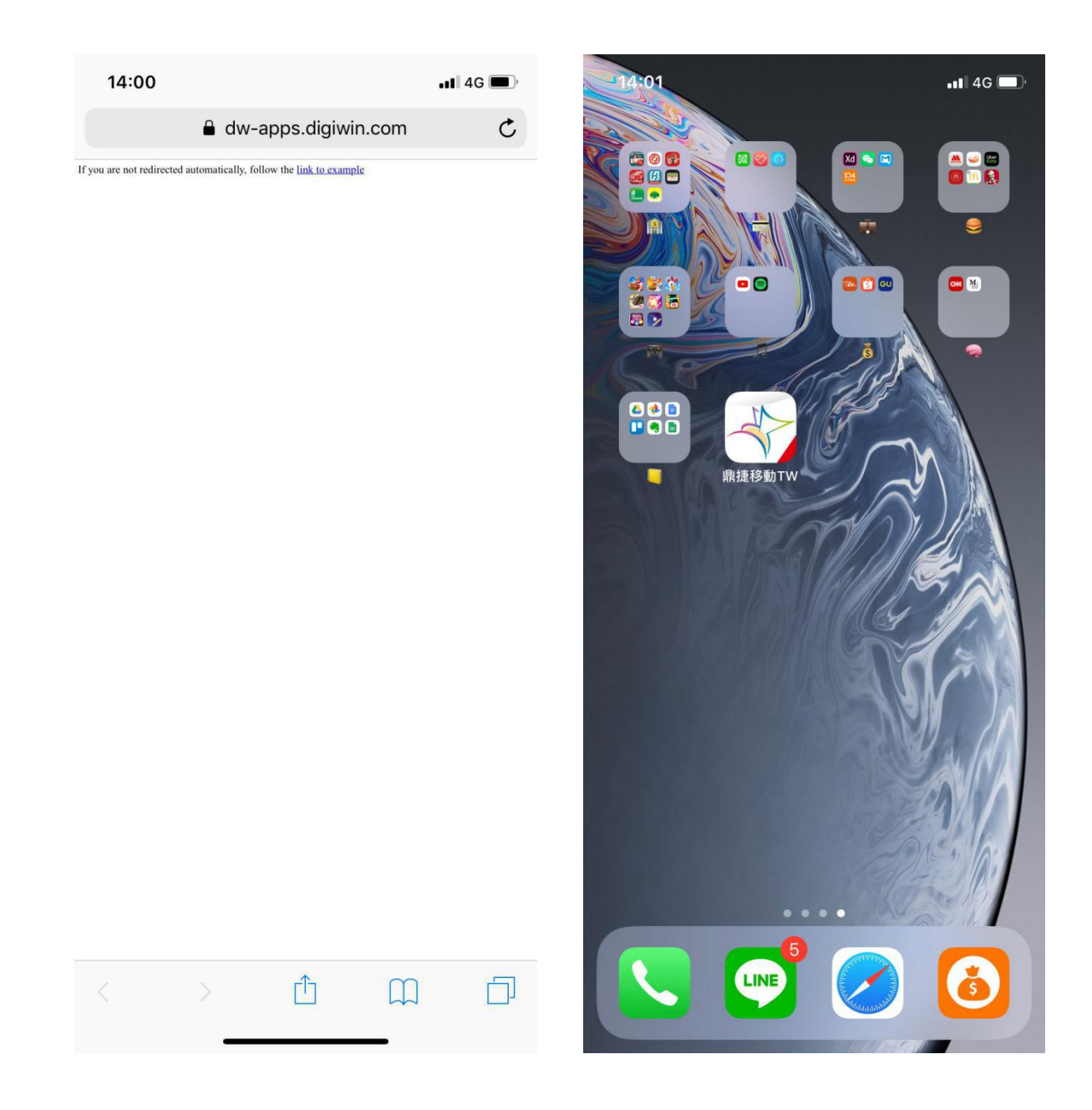

4. 點選鼎捷移動,會跳出 "尚未信任企業級開發者 "的提示。

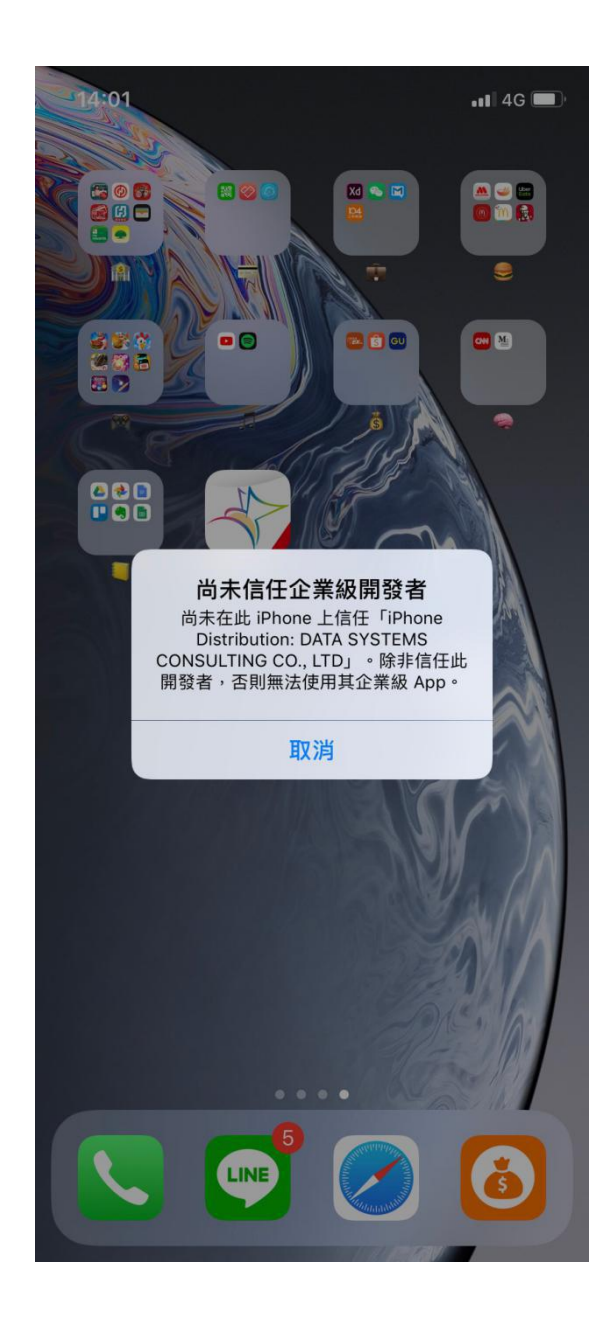

## 5. 請至「設定」點選「一般」,會看到「裝置管理」後面有 "DATA SYSTEMS .... "等 字樣。

>

>

| 14:01        |                    | •••• 4G                               |
|--------------|--------------------|---------------------------------------|
|              | 設定                 |                                       |
| ନ୍ତ          | 個人熱點               | 關閉 >                                  |
|              |                    |                                       |
| C            | 通知                 | >                                     |
| <b>(</b> ))  | 聲音與觸覺回饋            | >                                     |
|              | 勿擾模式               | >                                     |
| I            | 螢幕使用時間             | >                                     |
| -            |                    |                                       |
| $\bigotimes$ | 一般                 | 1 >                                   |
|              | 控制中心               | >                                     |
| AA           | 螢幕顯示與亮度            | >                                     |
|              | 背景圖片               | >                                     |
|              | Siri 與搜尋           | >                                     |
|              | Face ID            | >                                     |
|              |                    | · · · · · · · · · · · · · · · · · · · |
| 505          | 303 系忌服防           |                                       |
|              | 電心                 | >                                     |
|              | 隱私權                | >                                     |
|              |                    |                                       |
| A            | iTunes 與 App Store | >                                     |
|              | 錢包與 Apple Pay      | - >                                   |

6. 點選「裝置管理」,點選 "企業級 APP "下的「DATA SYSTEMS ....」。

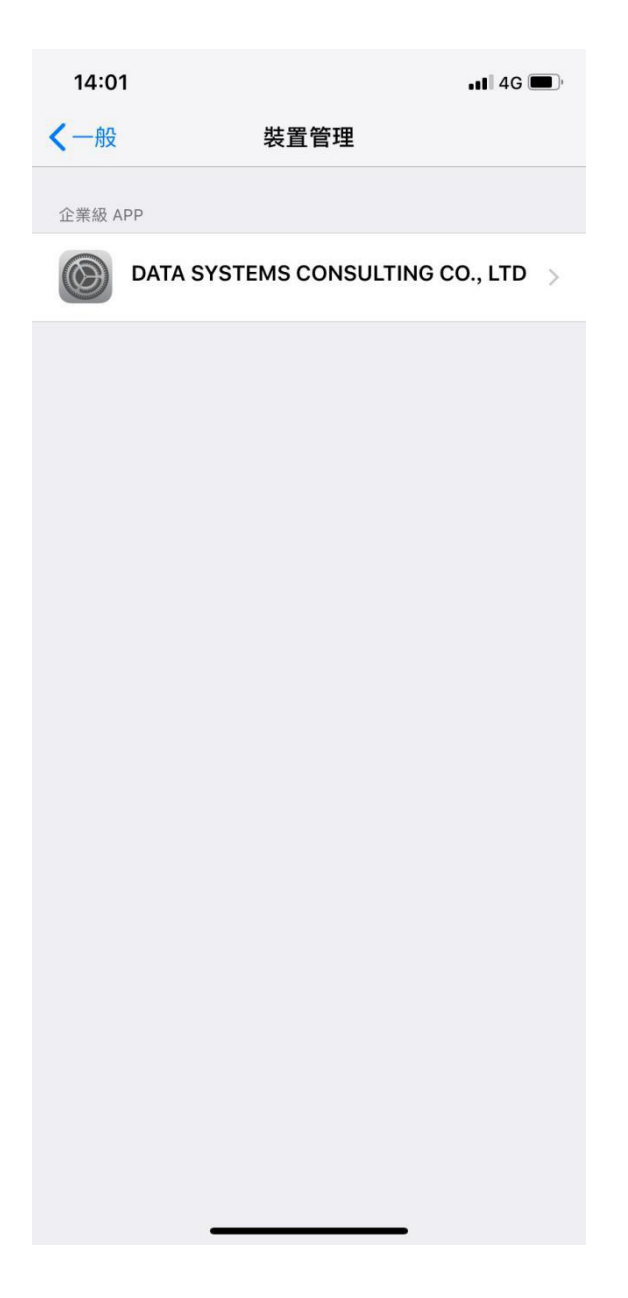

## 7. 點選「信任 DATA SYSTEMS ....」,接著點選「信任」。

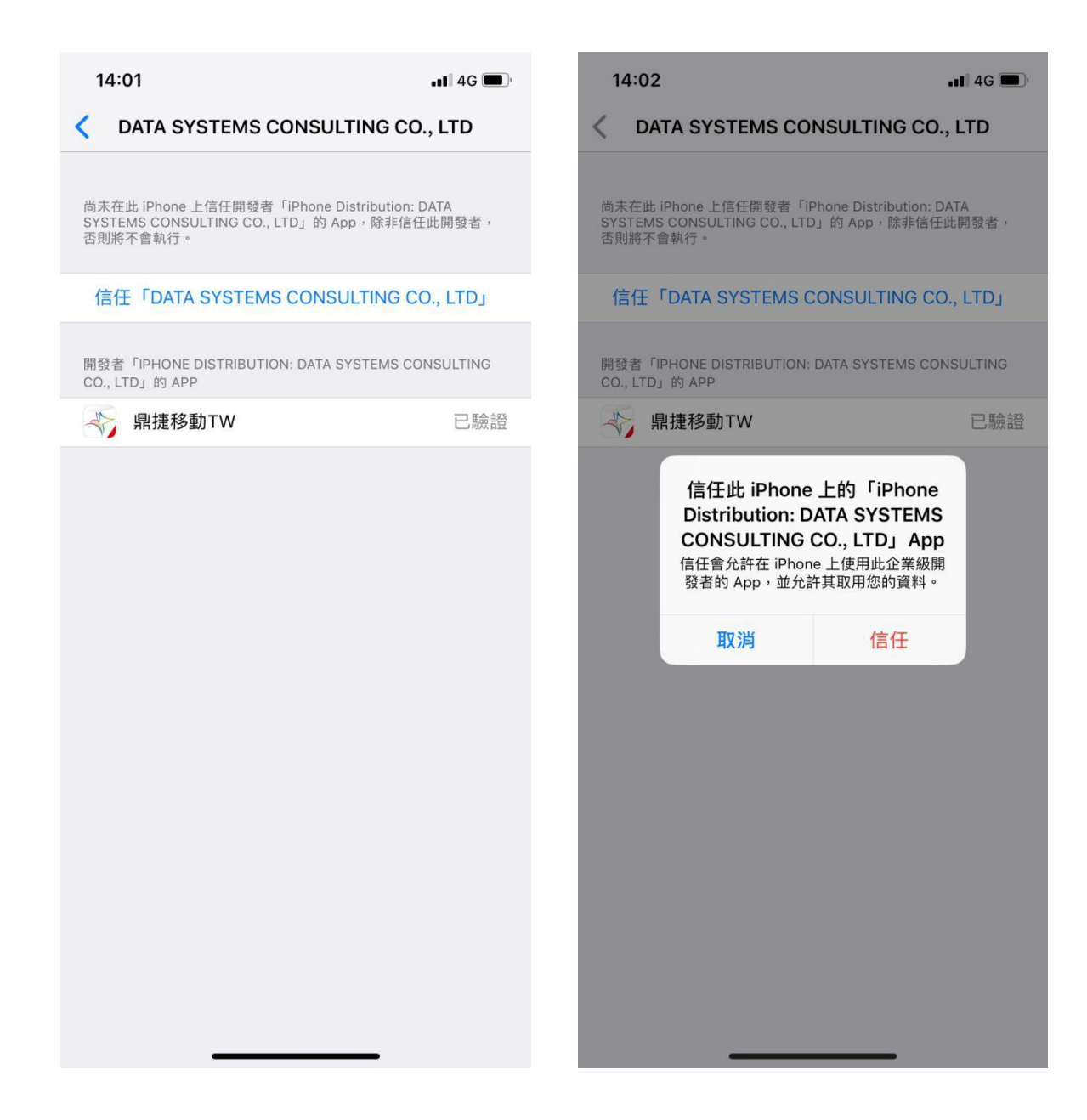

| 14:02                                                                                | •11 4G 🔳,                       |  |  |  |  |  |
|--------------------------------------------------------------------------------------|---------------------------------|--|--|--|--|--|
| <b>〈</b> DATA SYSTEMS CONSULTING CO., LTD                                            |                                 |  |  |  |  |  |
| 已在此 iPhone 上信任開發者「iPhone Distributic<br>CONSULTING CO., LTD」的 App,除非删除此開<br>否則將繼續信任。 | on: DATA SYSTEMS<br>]發者的所有 App, |  |  |  |  |  |
| 刪除 App                                                                               |                                 |  |  |  |  |  |
| 開發者「IPHONE DISTRIBUTION: DATA SYSTEM<br>CO., LTD」的 APP                               | IS CONSULTING                   |  |  |  |  |  |
| 🐳 鼎捷移動TW                                                                             | 已驗證                             |  |  |  |  |  |
|                                                                                      |                                 |  |  |  |  |  |

鼎捷移動\_IOS 安裝

8. 至手機桌面開啟 "鼎捷移動 ", 會跳出 "取得位置 "和 "發送通知 "的權限設定提

示,點選「允許」。

| 14:0     | 2                                                                                       | •••• 4G 🔳   | 14:02 -  | é .                                     | a                                                        | 4G 🔳 |
|----------|-----------------------------------------------------------------------------------------|-------------|----------|-----------------------------------------|----------------------------------------------------------|------|
| $\times$ | 選擇伺服器位址                                                                                 | 新增          | $\times$ | 選擇伺服                                    | 器位址                                                      | 新增   |
| S h      | <b>킦新默認環境</b>                                                                           |             | 。 鼎      | 新默認環境                                   |                                                          |      |
| 04       | Azure                                                                                   |             | Az       | ure                                     |                                                          |      |
| O ß      | 可里雲                                                                                     |             |          | 里雲                                      |                                                          |      |
|          | 保存                                                                                      |             |          | 保存                                      | Ŧ                                                        |      |
|          | 要允許「鼎捷移動TW」在您   用 App 時取用您的位置嗎?   開啟定位,可以發送當前位置、查找   置信息;若不允許,則無法定位到所位置   位置     不允許 允許 | 使<br>立<br>王 |          | 「鼎捷移動TW」<br>通知可包含提示、聲<br>以在「設定」中<br>不允許 | 想要傳送通知<br><sup>音和圖像標記。可</sup><br><sup>9進行設定。</sup><br>か許 |      |

鼎捷移動\_IOS 安裝

9. 畫會出現 "選擇伺服器位址 "的畫面,點選「保存」,接著點選左上角「X」,回 到登入畫面。\*鼎捷移動的登入帳密與表單相同,若有關帳號密碼錯誤、忘記密碼問題,請找 GP <u>伯翰(台北</u> #1054)。

| 14:02<br>×                                        | 選擇伺服器位址 | <b>.⊪</b> 4G ■<br>新増 | 14:03          | <b>.</b> ∎  4G <b>■</b> )<br>© |
|---------------------------------------------------|---------|----------------------|----------------|--------------------------------|
| ✓ 鼎                                               | 新默認環境   |                      |                | N>                             |
| Az                                                | ure     |                      | <b>A</b> #     | 2.20玉小首向:                      |
| <b>[</b> ] [] [] [] [] [] [] [] [] [] [] [] [] [] | 里雲      |                      | 止末<br>Mobile ! | イクヨル寺市ル<br>Vavigator Solution  |
|                                                   | 保存      |                      |                |                                |
|                                                   |         |                      | ▲ 用戶名/手機號碼     |                                |
|                                                   |         |                      | 合 密碼           |                                |
|                                                   |         |                      |                | 登錄                             |
|                                                   |         |                      |                |                                |
|                                                   |         |                      |                |                                |
|                                                   |         |                      |                |                                |
|                                                   |         |                      |                |                                |
|                                                   |         |                      |                |                                |
|                                                   |         |                      |                |                                |
|                                                   |         |                      |                |                                |